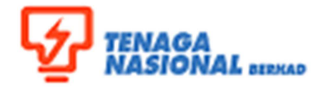

| Title: SUPPLIER MANUAL |              |                        | Reference No.:<br>CLD-UM006  |
|------------------------|--------------|------------------------|------------------------------|
| Via Menu: NA           |              |                        | Transaction Code: <b>N/A</b> |
| Version Control        | Version: 01  | Date: December<br>2013 | Page: 1/14                   |
|                        | Amendment: - | Date: -                |                              |

#### 1. SUPPLIER LOG ON

#### **1.1 PROCEDURAL STEPS**

1.1.1 Supplier will receive their id, password and URL link of the TNB CLM Supplier Portal via email. Log on to the system by click on the URL.

Dear 0003000042,

Welcome to TNB Contract Lifecycle Management (CLM) System. You have been established as a user of TNB CLM System software, which is used to facilitate sourcing events for TNB Group. This email contains important Log On information, do keep it in your records.

You will receive another email notification when your participation is requested for a specific sourcing event. In the interim, please follow the steps listed below to ensure you can connect to the system.

A temporary TNB CLM System password has been generated for you. After you Logon using the new temporary password, you will be prompted to change your password.

Your user name: 0003000042

Your temporary password: RZW9bUrmQB

To use TNB CLM System , simply follow these steps:

1. Click on the URL: http://clmstg01:50000/esourcing/fsvendor/vendordesktop/login?allow\_redirect=true

2. In the Username field, enter your user name.

3. In the Password field, enter your temporary password, then click Log On.

4. On the Change Password screen, enter your temporary password in the 'Old Password' field.

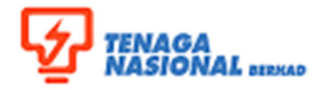

| Title: SUPPLIER MANUAL |              |                     | Reference No.:<br>CLD-UM006     |
|------------------------|--------------|---------------------|---------------------------------|
| Via Menu: NA           |              |                     | Transaction Code:<br><b>N/A</b> |
| Version Control        | Version: 01  | Date: December 2013 | Page: 2/14                      |
|                        | Amendment: - | Date: -             |                                 |

| TNB CLM SYSTEM                                       |  |
|------------------------------------------------------|--|
| User Name: Password: Log On<br>Add to your bookmarks |  |
| Copyright ©2013 SAP AG. All Rights Reserved          |  |

1.1.2 Log in by entering user name and temporary password received from system.

- > Enter User Name and password
- > Click Logon

| Description | Value                                |
|-------------|--------------------------------------|
| User Name   | <enter id="" the="" user=""></enter> |
| Password    | <enter password="" the=""></enter>   |

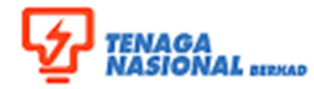

| Title: SUPPLIER MANUAL |              |                                 | Reference No.:<br>CLD-UM006 |
|------------------------|--------------|---------------------------------|-----------------------------|
| Via Menu: NA           |              | Transaction Code:<br><b>N/A</b> |                             |
| Version Control        | Version: 01  | Date: December 2013             | Page: 3/14                  |
|                        | Amendment: - | Date: -                         |                             |

1.1.3 In Overview screen, go to Supplier Setup and select Change My Password.

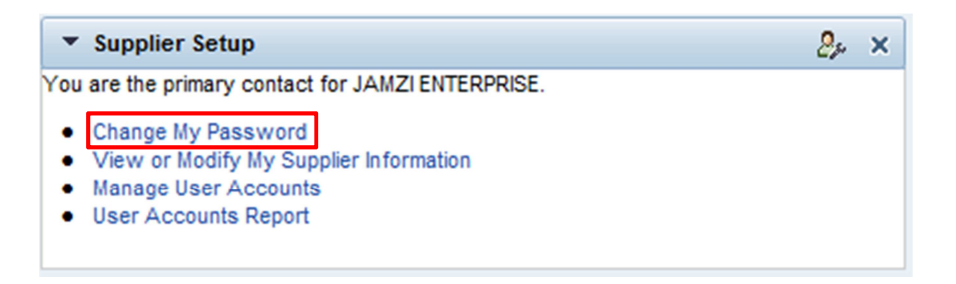

1.1.4 Enter the temporary password received from system in the \*Old Password field. Then enter permanent password in \*New Password field and \*Re-enter New Password field. Then click OK OK.

| TENAGA<br>NASIONAL |                          |  |
|--------------------|--------------------------|--|
|                    | Contracts                |  |
| OK Cancel          |                          |  |
|                    | * Old Password:          |  |
|                    | * New Password:          |  |
|                    | * Re-enter New Password: |  |

1.1.5 Procedure completed

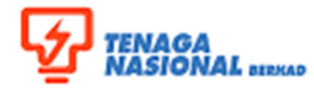

| Title: SUPPLIER MANUAL |                    |                        | Reference No.:<br>CLD-UM006     |
|------------------------|--------------------|------------------------|---------------------------------|
| Via Menu: NA           |                    |                        | Transaction Code:<br><b>N/A</b> |
| Version Control        | Version: <b>01</b> | Date: December<br>2013 | Page: 4/14                      |
|                        | Amendment: -       | Date: -                |                                 |

# 2. SUPPLIER TO VIEW THE CONTRACT

#### 2.1 PROCEDURAL STEPS

2.1.1 Supplier will get notification via email from CLM to enable them to view their contract. To access the contract click on the URL given.

#### Dear 0003000042,

This message is to inform you that a user from TNB Group, for Agreement: MA-00229-TNB Group-2014, TNB(P)20/03/2014 has made a version of the contract document CONTRACT-02407.doc available to you via the SAP Sourcing system portal.

To access the Contract Documents for this Agreement please click on the URL: <u>http://clmstg01:50000/esourcing/fsvendor/contracts/</u> sellside/contracts\_sel\_summary.254279681:1004?rgaction=load&allow\_redirect=true&page=contractdocuments&hook=contract\_uirg.

Do not reply to this message. If you have questions or difficulty using this application, please contact support at <u>+603 2296 5700</u> or email support at <u>scm\_service\_desk@tnb.com.my</u>.

### 2.1.2 Enter User name and Password. Then click Log On.

| TNB CLM SYSTEM                                             |  |
|------------------------------------------------------------|--|
| User Name:<br>Password:<br>Log On<br>Add to your bookmarks |  |
| Copyright ©2013 SAP AG. All Rights Reserved                |  |

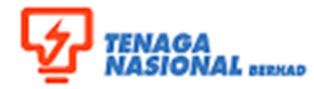

| Title: SUPPLIER MANUAL |                                    |                                   | Reference No.:<br>CLD-UM006     |
|------------------------|------------------------------------|-----------------------------------|---------------------------------|
| Via Menu: NA           |                                    |                                   | Transaction Code:<br><b>N/A</b> |
| Version Control        | Version: <b>01</b><br>Amendment: - | Date: December<br>2013<br>Date: - | Page: <b>5/14</b>               |

2.1.3 You'll be directed to the particular contract. To view the contract click on the contract number which you required to view.

| TENAGA<br>NASIONAL IIRUS        |                                              |                         |                |  |
|---------------------------------|----------------------------------------------|-------------------------|----------------|--|
|                                 | Contracts                                    |                         |                |  |
| Displaying: Ma                  | ster Agreement MA-0                          | 0229-TNB Group-2014: TN | B(P)20/03/2014 |  |
| Nettachments Q                  | Ø Attachments ♀ Discussions ♀ Chat Scripts ₄ |                         |                |  |
| Summary Contra                  | Summary Contract Documents                   |                         |                |  |
| Type Name Checked Out By Status |                                              |                         |                |  |
| LA                              | CONTRACT-02406.doc                           |                         | Executed       |  |
| LOI                             | CONTRACT-02407.doc                           |                         | Executed       |  |

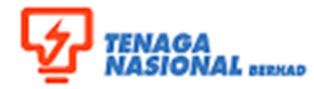

| Title: SUPPLIER MANUAL |              |                        | Reference No.:<br>CLD-UM006  |
|------------------------|--------------|------------------------|------------------------------|
| Via Menu: NA           |              |                        | Transaction Code: <b>N/A</b> |
| Version Control        | Version: 01  | Date: December<br>2013 | Page: 6/14                   |
|                        | Amendment: - | Date: -                |                              |

2.1.4 Then click the contract under File Name field.

| TENAGA<br>NASIONAL INNA       |                            |                              |
|-------------------------------|----------------------------|------------------------------|
| Contracts                     |                            |                              |
| Back Overview > Master Agreen | nent: TNB(P)20/            | 03/2014 > CONTRACT-02407.doc |
| Displaying: Contract Docum    | ent in Mas                 | ter Agreement MA-00229-TNE   |
| Document "                    |                            |                              |
| Na                            | me: CONTRA                 | C1-02407.doc                 |
| Descript                      | ion:                       |                              |
| Ту                            | rpe: LOI                   |                              |
| Check-Out Information         |                            |                              |
| Checked Out                   | By:                        |                              |
| Check-Out Comme               | ent:                       |                              |
| Final Signed Document         |                            |                              |
| File na                       | me:                        |                              |
| Version History               |                            |                              |
|                               |                            |                              |
| Compare                       |                            |                              |
| Date Added                    | File Name                  | Added By                     |
| 20/03/2014 14:03 (SGT)        | CONTRACT<br>-<br>02407.doc | TNB Group                    |

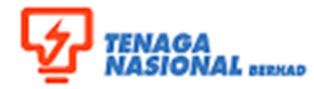

| Title: SUPPLIER MANUAL |              |                        | Reference No.:<br>CLD-UM006     |
|------------------------|--------------|------------------------|---------------------------------|
| Via Menu: NA           |              |                        | Transaction Code:<br><b>N/A</b> |
| Version Control        | Version: 01  | Date: December<br>2013 | Page: 7/14                      |
|                        | Amendment: - | Date: -                |                                 |

2.1.5 Message from webpage will be displayed. Select Download.

| Download Contract Document Version Webpage Dialog                                                                        |  |  |  |  |
|----------------------------------------------------------------------------------------------------|--|--|--|--|
| http://clmstg01:50000/esourcing/content/confirmDialog.html                                                               |  |  |  |  |
| Are you sure you want to download the document without checking it out? You will not be allowed to upload a new version. |  |  |  |  |
| Download Cancel                                                                                                    |  |  |  |  |
| Internet   Protected Mode: On                                                                                            |  |  |  |  |

2.1.6 Click Open if you want to view the contract immediately or click Save if you want to view it later.

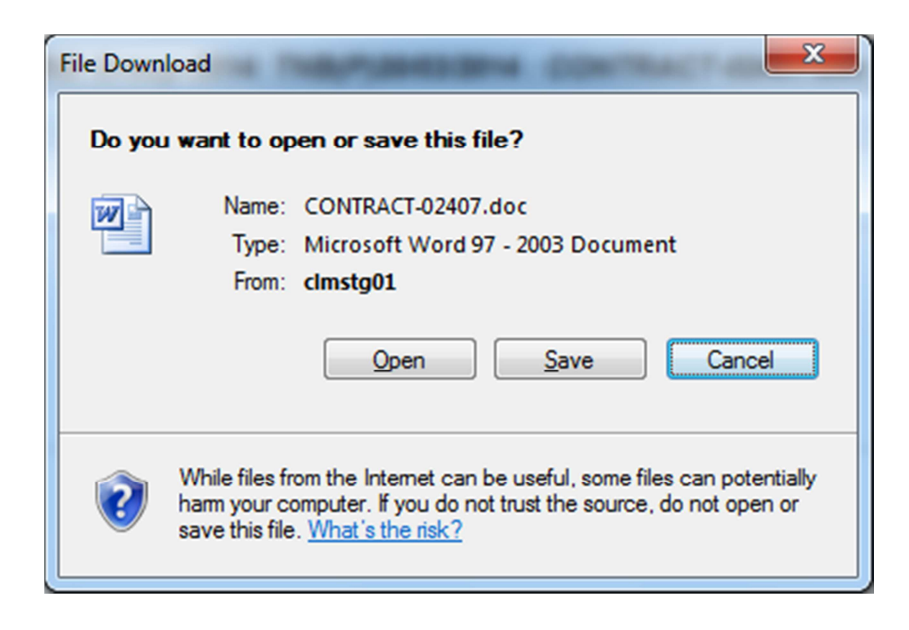

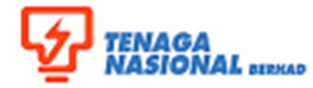

| Title: SUPPLIER MANUAL |              |                        | Reference No.:<br>CLD-UM006     |
|------------------------|--------------|------------------------|---------------------------------|
| Via Menu: NA           |              |                        | Transaction Code:<br><b>N/A</b> |
| Version Control        | Version: 01  | Date: December<br>2013 | Page: 8/14                      |
|                        | Amendment: - | Date: -                | - ago. <b>0/1</b> -             |

2.1.7 The content of the contract selected will be displayed.

| ent Division, Tenagawasionali    | Berhad (20        | 0866-W)                                  |                                                                    |
|----------------------------------|-------------------|------------------------------------------|--------------------------------------------------------------------|
| eneration Building, 129 Jln. Ban | gsar <u>5920(</u> | ) Kuala Lumpur. Tel:                     | 03-22965566 F                                                      |
| 91                               |                   |                                          |                                                                    |
| LETT                             | ER OF IN          | TENT                                     |                                                                    |
| A-PIE ENTERPRISE                 |                   |                                          |                                                                    |
|                                  |                   |                                          |                                                                    |
| MA-01943-TNB Group-201           | 3                 | Your Ref.                                |                                                                    |
|                                  | Fax               | 03-12345678                              | No. of Page                                                        |
|                                  | A-PIE ENTERPRISE  | A-PIE ENTERPRISE MA-01943-TNB Group-2013 | A-PIE ENTERPRISE MA-01943-TNB Group-2013 Vour Ref. Eax 03-12345678 |

1. TNB Group (hereinafter referred to as the Employer) intends to offer A-PIE ENTERPRISE(hereinafter referred to as the Service Provider) the abovementioned Contract subject to the Service Provider confirming acceptance of the terms and conditions stated in this Letter of Intent.

2. The Service Provider shall perform the scope of services as required under the contract.

# 2.1.8 Click Log Off

| Welcome | 0 | My Settings | Help | About | G•Log Off |
|---------|---|-------------|------|-------|-----------|
|         |   |             |      |       |           |

### 2.1.9 Procedure completed.

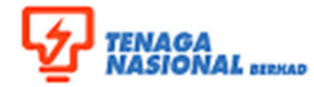

| Title: SUPPLIER MANUAL |              |                        | Reference No.:<br>CLD-UM006     |
|------------------------|--------------|------------------------|---------------------------------|
| Via Menu: NA           |              |                        | Transaction Code:<br><b>N/A</b> |
| Version Control        | Version: 01  | Date: December<br>2013 | Page: 9/14                      |
|                        | Amendment: - | Date: -                |                                 |

#### 3. SUPPLIER DISCUSSION

#### OBJECTIVE

Supplier discussion functionality let suppliers to log on CLM system, investigate contract documents which is approved and authorized, start a discussion, chat and follow reminders (notification trough their workbench).

Supplier interaction functionality provides further negotiation possibilities on CLM system.

#### 3.1 DISCUSSION

Discussions are a collaboration tool used by you and the purchaser to clarify issues related to a product or the sourcing process. A discussion is associated with a sourcing document and stored as part of its history.

Discussions are categorized by topic. You can create messages and replies within a topic. Message replies are stored in a hierarchy under the message.

#### 3.2 PROCEDURAL STEPS

3.2.1 You will receive notification email, if TNB user of CLM sends a discussion to you. To view the message click on the URL given.

Dear 0003000042,

You have a notification from SAP Sourcing.

This message is to inform you that there has been a new message posted to the subject: BG for LA no.02422.

Title: testing Posted By: Fitriani Bakthiar from TNB Group Posted Date: 02/05/2014 16:37 Subject: BG for LA no.02422 Message Preview: Dear Sir,

Kindly forward BG for LA no. 02422 before 10.5.2014. TQ

To login and view this document, please click the link:

http://clmstg01:50000/esourcing/fsvendor/contracts/sellside/contracts\_sel\_summary\_1785200641:1004?rqaction=load&allow\_redirect= true&hook=contract\_uirg&targetObjref=-2147482146:382

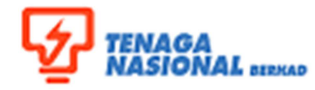

| Title: SUPPLIER MANUAL |              |                        | Reference No.:<br>CLD-UM006     |
|------------------------|--------------|------------------------|---------------------------------|
| Via Menu: NA           |              |                        | Transaction Code:<br><b>N/A</b> |
| Version Control        | Version: 01  | Date: December<br>2013 | Page: 10/14                     |
|                        | Amendment: - | Date: -                |                                 |

# 3.2.2 You'll be directed to CLM Supplier Portal

| User Name:                                  |  |
|---------------------------------------------|--|
| Password: Log On<br>Add to your bookmarks   |  |
| Copyright ©2010 SAP AG. All Rights Reserved |  |

- > Enter User Name (supplier ID) and password
- Click Logon

| Description | Value                                |
|-------------|--------------------------------------|
| User Name   | <enter id="" the="" user=""></enter> |
| Password    | <enter password="" the=""></enter>   |

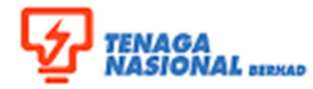

| Title: SUPPLIER MANUAL |                    |                        | Reference No.:<br>CLD-UM006     |
|------------------------|--------------------|------------------------|---------------------------------|
| Via Menu: NA           |                    |                        | Transaction Code:<br><b>N/A</b> |
| Version Control        | Version: <b>01</b> | Date: December<br>2013 | Page: 11/14                     |
|                        | Amendment: -       | Date: -                |                                 |

# 3.2.3 Screen *Displaying: Message in Subject : Xxxxxxxxx* will be displayed. To reply the message click Reply.

| TENAGA<br>NASIONAL                  |                                                            |
|-------------------------------------|------------------------------------------------------------|
| Contracts                           |                                                            |
| Back Master Agreement: testing > To | pic: LA No. 2422 > Subject: Untitled > BG for LA No. 02422 |
| Displaying: Message in Subject      | : BG for LA No. 02422 : BG for LA No. 02422                |
| ОК                                  |                                                            |
| Message Contents                    |                                                            |
| Author:                             | Fitriani Bakthiar                                          |
| Company:                            | TNB Group                                                  |
| Subject:                            | BG for LA No. 02422                                        |
| Content:                            | Dear Sir,                                                  |
|                                     | Kindly forward BG for LA no. 02422 before 10.5.2014. TQ    |
| Attachment:<br>Posted:              | 02/05/2014 16:39 (SGT)                                     |

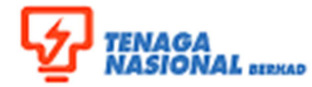

| Title: SUPPLIER MANUAL |              |                        | Reference No.:<br>CLD-UM006     |
|------------------------|--------------|------------------------|---------------------------------|
| Via Menu: NA           |              |                        | Transaction Code:<br><b>N/A</b> |
| Version Control        | Version: 01  | Date: December<br>2013 | Page: 12/14                     |
|                        | Amendment: - | Date: -                |                                 |

3.2.4 Enter the content of the message and click the attachment if you want to attach any related document. Then click OK.

| Creating: New Message in Subj | ect : BG for LA No. 02422 : RE: BG for LA No. 02422                           |
|-------------------------------|-------------------------------------------------------------------------------|
| OK Cancel                     |                                                                               |
| Message Contents              |                                                                               |
| Author:                       | 0003000042                                                                    |
| Company:                      | JAMZI ENTERPRISE                                                              |
| * Subject:                    | RE: BG for LA No. 02422                                                       |
| * Content:                    | Dear Sir,                                                                     |
| Attachment:                   | We will foward the BG as soon as<br>possible. TQ<br>58 of 2000 characters     |
| Reply to Message              | All information you provide is confidential and visible only to the requester |
| Author:                       | Fitriani Bakthiar                                                             |
| Company:                      | TNB Group                                                                     |
| Subject:                      | BG for LA No. 02422                                                           |
| Message Contents:             | Dear Sir,                                                                     |
|                               | Kindly forward BG for LA no. 02422 before 10.5.2014. TQ                       |

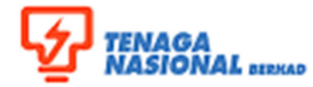

| Title: SUPPLIER MANUAL |                    |                        | Reference No.:<br>CLD-UM006     |
|------------------------|--------------------|------------------------|---------------------------------|
| Via Menu: NA           |                    |                        | Transaction Code:<br><b>N/A</b> |
| Version Control        | Version: <b>01</b> | Date: December<br>2013 | Page: 13/14                     |
|                        | Amendment: -       | Date: -                |                                 |

# 3.2.5 The history of the message together with the latest replied will be displayed in the screen. Then click OK.

| Displayin | g: Subject in Topic : L                                                                             | A No. 2422 : BG for LA No. 02422                             |       |
|-----------|----------------------------------------------------------------------------------------------------|--------------------------------------------------------------|-------|
| OK        |                                                                                                    |                                                              |       |
|           | Topic:<br>Subject:<br>Visibility:                                                                   | LA No. 2422<br>BG for LA No. 02422<br>Specific External User |       |
| Messages  | Specific External User:                                                                             | JAMZI ENTERPRISE                                             |       |
| C Refres  | Message Contents<br>▼ BG for LA No. 02422<br>02/05/2014 16:39 (SGT)<br>Fitriani Bakthiar ,TNB Group |                                                              | Reply |
|           | Dear Sir,<br>Kindly forward BG for LA no.                                                           | . 02422 before 10.5.2014. TQ                                 |       |
| ଙ୍        | RE: BG for LA No. 02422<br>02/05/2014 17:00 (SGT)<br>0003000042,JAMZI ENTER<br>Dear Sir,            | RPRISE                                                       | Reply |
|           | We will foward the BG as so                                                                         | oon as possible. TQ                                          |       |

# 3.2.6 Click Ok.

|                                                                                                    | Contracts                    |                                  |            |                     |                        |              |
|----------------------------------------------------------------------------------------------------|------------------------------|----------------------------------|------------|---------------------|------------------------|--------------|
| Back Master Agreement: testing > LA No. 2422                                                                                                   |                              |                                  |            |                     |                        |              |
| Displaying: Topic                                                                                                    | in Master Agreement MA-00579 | -TNB Group-2014: testing : LA No | . 2422     |                     |                        |              |
| OK                                                                                                    |                              |                                  |            |                     |                        |              |
| Topic Name: LA No. 2422                                                                                                    |                              |                                  |            |                     |                        |              |
| Description: Use this topic to post general discussions for this event or change the name to post specific discussions about a different topic |                              |                                  |            |                     |                        |              |
| Subjects                                                                                                    |                              |                                  |            |                     |                        |              |
|                                                                                                    |                              |                                  |            |                     |                        |              |
| New Message                                                                                                    | Charles Refresh              |                                  |            |                     |                        |              |
|                                                                                                    | Subject                      | Last Posting                     | Author     | Company             | Visibility             | Subscribed   |
| □ <sup>0</sup> ,                                                                                                    | BG for LA No. 02422          | 02/05/2014 17:00 (SGT)           | 0003000042 | JAMZI<br>ENTERPRISE | Specific External User | $\checkmark$ |

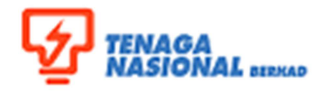

| Title: SUPPLIER MANUAL |                    |                        | Reference No.:<br>CLD-UM006     |  |
|------------------------|--------------------|------------------------|---------------------------------|--|
| Via Menu: NA           |                    |                        | Transaction Code:<br><b>N/A</b> |  |
| Version Control        | Version: <b>01</b> | Date: December<br>2013 | Page: 14/14                     |  |
|                        | Amendment: -       | Date: -                |                                 |  |

# 3.2.7 Click Log Off.

| Welcome 0   My Settings Help About | C+Log Off |
|------------------------------------|-----------|
|                                    |           |

3.2.8 Procedure completed.